## **Export Applicant**

## Unlock and Edit a Submitted 9060-6 Application

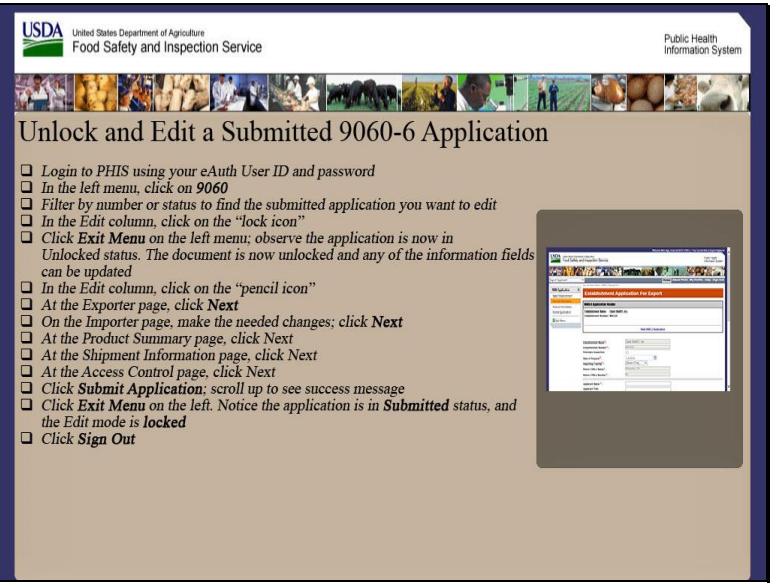

Welcome to the Public Health Information System. In this demonstration, you will learn how to unlock and edit a submitted 9060-6 application. I'll guide you through the steps of accomplishing this task.

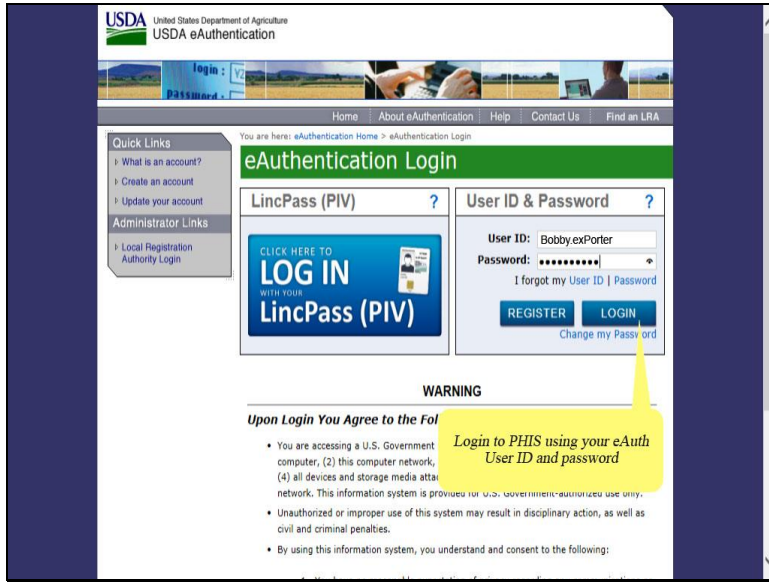

Login to PHIS using your eAuth User ID and password and then click the Login button.

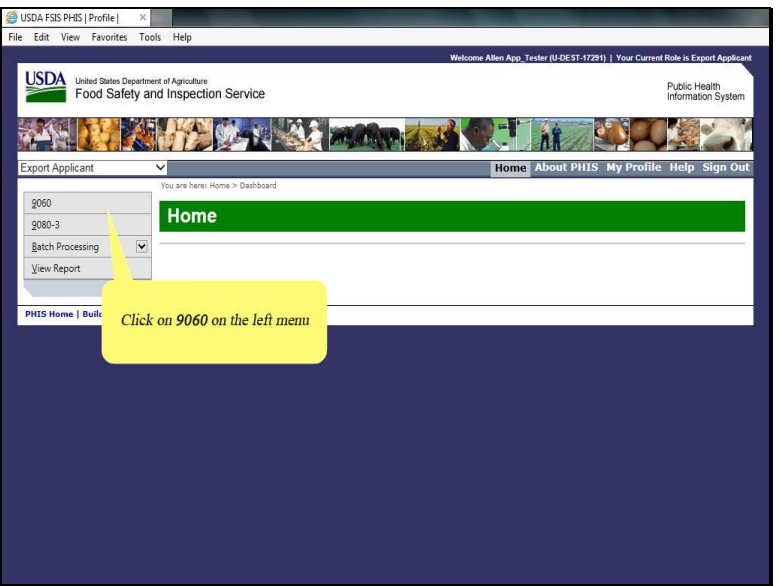

First, click on 9060 in the left menu of Export Applicant.

| USDA FSIS PHIS   Profile               | ×                                      | and a second        |                            |                            |             | Sec. 1          |             |                   |              |         |                      |                  |
|----------------------------------------|----------------------------------------|---------------------|----------------------------|----------------------------|-------------|-----------------|-------------|-------------------|--------------|---------|----------------------|------------------|
| Edit View Favorites                    | Tools Help                             |                     |                            |                            |             |                 |             |                   |              |         |                      |                  |
|                                        |                                        |                     |                            |                            | Welcom      | e Allen App_Tes | ter (U-D    | EST-17291)   Y    | 'our Cur     | rent Ro | le is Expo           | ort Applica      |
| USDA United States Depa<br>Food Safety | rtment of Agriculture<br>and Inspectio | n Service           |                            |                            |             |                 |             |                   |              | Pi      | ublic He<br>formatio | alth<br>n Systen |
| <u>م الم الم</u>                       |                                        |                     |                            |                            |             |                 | di          | 7                 |              | Ç.      | and the second       | 5                |
| xport Applicant                        | ~                                      |                     |                            |                            |             | Home /          | \bou        | t PHIS My         | Prof         | ile H   | ielp S               | ign Oı           |
|                                        | You are here: H                        | iome > 9060 App     | lications                  |                            |             |                 |             |                   |              |         |                      |                  |
| 9060                                   | Croat                                  | o//iow              |                            | vport A                    | policati    |                 |             |                   |              |         |                      |                  |
| 2080-3                                 | Creat                                  | erview              | 3000-0 E                   | xport A                    | pplicatio   | JIIS            |             |                   |              |         |                      |                  |
| Batch Processing                       | •                                      |                     |                            |                            |             |                 |             |                   |              |         |                      |                  |
| View Report                            | Create /                               | Application         |                            |                            |             |                 |             |                   |              |         |                      |                  |
|                                        | Number                                 | Application<br>Type | Exporting<br>Establishment | Importing<br>Country       | Status      | Reviewer        | PDF         | Date<br>Submitted | Seal<br>Info | Edit    | Сору                 | Delete           |
|                                        | <b>V</b>                               | Y                   | Y                          | Y                          | Y           | 4               |             |                   |              |         |                      |                  |
|                                        | 0000050                                | New                 | Open Beef01,<br>Inc.       | AUSTRALIA                  | Unsubmitted |                 | ~           |                   | 1            | 1       | Ø                    | Î                |
|                                        | 0000049                                | New                 | Open Beef01,<br>Inc.       | UNITED<br>ARAB<br>EMIRATES | Submitted   |                 | 7           | 2/7/18            | 1            | -       | Ø                    | Û                |
|                                        | 0000048                                | New                 | Open Beef01,<br>Inc.       | NEW<br>ZEALAND             | Submitted   |                 | <u>&gt;</u> | 12/18/17          | 1            | i       | Ø                    | Û                |
|                                        | 0000047                                | New                 | Open Beef01,<br>Inc.       | NEW<br>ZEALAND             | Unsubmitte  | Click on        | the         | lock ico          | n" fo        | r tha   | Ŧ                    | Û                |
|                                        | 0000046                                | New                 | Open Beef01,<br>Inc.       |                            | Unsubmitte  | de:             | sired       | applicati         | on           | i ille  | 卸                    | Û                |
|                                        | 0000045                                | New                 | Open Beef01,<br>Inc.       |                            | Unsubmitte  |                 |             |                   |              |         | đ                    | Û                |
|                                        | 0000044                                | New                 | Open Beef01,               | AUSTRALIA                  | Submitted   |                 | 7           | 12/18/17          | 1            | 2       | Ē                    | Û                |

Next, click on the application's Lock icon in the Edit column.

| 🍯 USDA FSIS PHIS   Profile                                 | ×                                                                                                    |                                                                          | the state of the state of the s | and the second division of the second division of the second divisio |
|------------------------------------------------------------|----------------------------------------------------------------------------------------------------|--------------------------------------------------------------------------|----------------------------------------------------------------------------------------------------|----------------------------------------------------------------------------------------------------|
| ile Edit View Favorites                                    | Tools Help                                                                                                   |                                                                          |                                                                                                    |                                                                                                    |
| United States Dep<br>Food Safety                           | artment of Agriculture<br>y and Inspection Service                                                           | a in the second                                                          |                                                                                                    | Public Health<br>Information System                                                                                                    |
| Export Applicant                                           |                                                                                                    |                                                                          | Home About F                                                                                                    | PHIS My Profile Help Sign Out                                                                                                    |
| 9060 Application                                           | You are here: Home > 9060 Applicati                                                                          | ons > Export Applicant Information                                       |                                                                                                    |                                                                                                    |
| My Establishment<br>Application Type                       | Exporter                                                                                                    |                                                                          |                                                                                                    |                                                                                                    |
| Exporter                                                   | All fields with *are required.                                                                               |                                                                          |                                                                                                    |                                                                                                    |
| Importer                                                   | 9060 Application Header                                                                                      |                                                                          |                                                                                                    |                                                                                                    |
| Products Summary<br>Shipment Information<br>Access Control | Exporting Establishment Nan<br>Exporting Establishment Nun<br>Application Number:<br>Country of Destination: | ne: Open Beef01, Inc.<br>nber: M45325<br>0000049<br>UNITED ARAB EMIRATES | Application Type:<br>Shipment Type:                                                                                                    | New<br>Commercial Sale                                                                                                    |
| Submit Application                                         | -                                                                                                    |                                                                          |                                                                                                    |                                                                                                    |
|                                                            | Company Name*:<br>Address Line 1*:<br>Address Line 2:                                                        | Dpen Beef01, Inc.<br>8305 Hawthorne Way                                  | x                                                                                                    |                                                                                                    |
| Click Exit Men                                             | ı on the left panel                                                                                          | Petaluma<br>UNITED STATES<br>California                                  | ~<br>~                                                                                                    |                                                                                                    |
|                                                            | Postal Code*:<br>Phone Number:                                                                               | 94954                                                                    |                                                                                                    |                                                                                                    |

The Exporter page appears. Notice the Application Number remains the same.

Click on Exit Menu in the left menu.

| USDA FSIS PHIS   Profile                  | ×                                                    |                     |                            |                            |                                        | Sec. 1                                  |                                              |                                          |              |                       |                                    |                                 |
|-------------------------------------------|------------------------------------------------------|---------------------|----------------------------|----------------------------|----------------------------------------|-----------------------------------------|----------------------------------------------|------------------------------------------|--------------|-----------------------|------------------------------------|---------------------------------|
| USDA<br>Urited States Depr<br>Food Safety | Tools Help<br>etment of Agriculture<br>and Inspectio | n Service           | The C<br>a                 | reate/View<br>ppears. Ob   | v 9060-6 E<br>serve the ap<br>Unlocked | <b>xport Ap</b><br>plication<br>Status. | <b>plica</b><br>(#49                         | <b>itions</b> pa <sub>i</sub><br>) is in | ge           | rent Rol<br>Pu<br>Int | e is Expo<br>Iblic Her<br>formatio | ort Applica<br>alth<br>n System |
| xport Applicant                           | ~                                                    |                     |                            |                            |                                        | Home                                    | \bout                                        | PHIS My                                  | / Prof       | ile H                 | ielp S                             | ign Ou                          |
| 9060<br>9080-3<br>Batch Processing        | Creat                                                | e/View              | 9060-6 E                   | xport A                    | pplicatio                              | ons                                     |                                              |                                          |              |                       |                                    |                                 |
| <u>V</u> iew Report                       | Create A                                             | oplication          | 0                          |                            |                                        |                                         |                                              | -                                        |              |                       |                                    | , Í                             |
|                                           | Number                                               | Application<br>Type | Exporting<br>Establishment | Importing<br>Country       | Status                                 | Reviewer                                | PDF                                          | Date<br>Submitted                        | Seal<br>Info | Edit                  | Сору                               | Delete                          |
|                                           | Y                                                    | Y                   | Y                          | Y                          | Y                                      | Y                                       |                                              |                                          |              |                       |                                    |                                 |
|                                           | 0000050                                              | New                 | Open Beef01,<br>Inc.       | AUSTRALIA                  | Unsubmitted                            |                                         | 4                                            |                                          | 1            | 1                     | Ø                                  | Î                               |
|                                           | 0000049                                              | New                 | Open Beef01,<br>Inc.       | UNITED<br>ARAB<br>EMIRATES | Unlocked                               |                                         | <u>,                                    </u> | 2/7/18                                   | 1            | 1                     | Ē                                  | Û                               |
|                                           | 0000048                                              | New                 | Open Beef01,<br>Inc.       | NEW<br>ZEALAND             | Submitted                              |                                         | <u>A</u>                                     | 12/18/17                                 | 1            |                       | Ø                                  | Û                               |
|                                           | 0000047                                              | New                 | Open Beef01,<br>Inc.       | NEW<br>ZEALAND             | Unsubmitted                            |                                         | A                                            |                                          | 1            | 1                     | Ø                                  | Û                               |
|                                           | 0000046                                              | New                 | Open Beef01,<br>Inc.       |                            | Unsubmitted                            |                                         | <u>ام</u>                                    |                                          | 1            | 1                     | Ø                                  | Û                               |
|                                           | 0000045                                              | New                 | Open Beef01,<br>Inc.       |                            | Unsubmitted                            |                                         | A                                            |                                          | 1            | 1                     | Ø                                  | Û                               |
|                                           | 0000044                                              | New                 | Open Beef01,               | AUSTRALIA                  | Submitted                              |                                         | 1                                            | 12/18/17                                 | 1            | 2                     | ø                                  | Û                               |

The Create/View 9060-6 Export Applications page appears. Notice the application is in the Unlocked status.

| USDA FSIS PHIS   Profile               | ×                                    |                     |                            |                            |             |                  |           |                         |              |          |              |                  |
|----------------------------------------|--------------------------------------|---------------------|----------------------------|----------------------------|-------------|------------------|-----------|-------------------------|--------------|----------|--------------|------------------|
| le Edit View Favorites                 | Tools Help                           |                     |                            |                            |             |                  |           |                         |              |          |              |                  |
|                                        |                                      |                     |                            |                            | Welcom      | ne Allen App_Tes | iter (U-D | EST-17291)   Y          | 'our Cur     | rent Rol | e is Expo    | ort Applica      |
| United States Departs<br>Food Safety a | ment of Agriculture<br>and Inspectio | n Service           |                            |                            |             |                  |           |                         |              | Pu       | Iblic Heator | alth<br>n System |
| 215 <b>211</b> (A                      | 14                                   |                     |                            |                            |             |                  | h         |                         |              | Ç        |              | 5                |
| xport Applicant                        | ~                                    |                     |                            |                            |             | Home             | About     | t PHIS My               | Prof         | ile H    | ielp S       | ign Ou           |
| -                                      | You are here: H                      | iome > 9060 App     | lications                  |                            |             |                  |           |                         |              |          |              |                  |
| 2060                                   | Creat                                | e/View              | 9060-6 E                   | xport A                    | pplicati    | ons _            |           |                         |              |          |              |                  |
| <u>9</u> 080-3                         | oreat                                | CIVICW              | 0000-0 L                   | xport A                    | ppncau      | ons              |           |                         |              |          |              |                  |
| Batch Processing                       | ]                                    |                     |                            |                            |             |                  |           |                         |              |          |              |                  |
| View Report                            | 🕒 Create /                           | Application         |                            |                            |             |                  |           |                         |              |          |              |                  |
|                                        | Number                               | Application<br>Type | Exporting<br>Establishment | Importing<br>Country       | Status      | Reviewer         | PDF       | Date<br>Submitted       | Seal<br>Info | Edit     | Сору         | Delete           |
|                                        | Y                                    | <b>Y</b>            | Y                          | Y                          | Y           | Y                |           |                         |              |          |              |                  |
|                                        | 0000050                              | New                 | Open Beef01,<br>Inc.       | AUSTRALIA                  | Unsubmitted |                  | 7         |                         | 1            | 1        | Ø            | Û                |
|                                        | 0000049                              | New                 | Open Beef01,<br>Inc.       | UNITED<br>ARAB<br>EMIRATES | Unlocked    |                  | 7         | 2/7/18                  | 1            | 1        | Ø            | Û                |
|                                        | 0000048                              | New                 | Open Beef01,<br>Inc.       | NEW<br>ZEALAND             | Submitted   |                  | ~         | 12/18/17                | 1            | 1        | Ø            | Û                |
|                                        | 0000047                              | New                 | Open Beef01,<br>Inc.       | NEW<br>ZEALAND             | Unsubmitte  | ol' 1            |           |                         |              |          | Ŧ            | Î                |
|                                        | 0000046                              | New                 | Open Beef01,<br>Inc.       |                            | Unsubmitt   | Click on t<br>de | sired     | pencil ico<br>applicati | on" fo       | or the   | 1            | Û                |
|                                        | 0000045                              | New                 | Open Beef01,<br>Inc.       |                            | Unsubmitt   |                  |           |                         |              |          | Ø            | Û                |
|                                        | 0000044                              | New                 | Open Beef01,               | AUSTRALIA                  | Submitted   |                  | 4         | 12/18/17                | 1            |          | Ø            | Û                |

Click on the application's pencil icon in the Edit column.

| USDA FSIS PHIS   Profile | ×                                                                    |                                              |                                     |                                            |
|--------------------------|----------------------------------------------------------------------|----------------------------------------------|-------------------------------------|--------------------------------------------|
| e Edit View Favorites    | Tools Help<br>rtment of Agriculture<br>and Inspection Service        | The document is now un<br>information fields | locked and any of a can be updated  | the<br>Public Health<br>Information System |
|                          |                                                                      |                                              |                                     |                                            |
| xport Applicant          | *                                                                    |                                              | Home About P                        | HIS My Profile Help Sign Out               |
| 0060 Application         | rou are nere: nome > 9060 Appscations > Ex                           | port Applicant Information                   |                                     |                                            |
| 2000 Application         | Exporter                                                             |                                              |                                     |                                            |
|                          | Standard Million States and                                          |                                              |                                     |                                            |
| Application Type         | All fields with *are required.                                       |                                              |                                     |                                            |
| Importer                 | 0050 Annilection Hondon                                              |                                              |                                     |                                            |
| Productr Summani         | 9060 Application Header                                              |                                              |                                     |                                            |
| Chiamant Information     | Exporting Establishment Name: C<br>Exporting Establishment Number: N | ipen Beef01, Inc.<br>145325                  | Application Type:<br>Shipment Type: | New<br>Commercial Sale                     |
| A contraction            | Application Number: 0                                                | 000049                                       |                                     |                                            |
| Submit Application       | Country of Destination.                                              | NITED ARAD EMIRATES                          |                                     |                                            |
| 🗲 Exit Menu              | -                                                                    |                                              |                                     |                                            |
|                          | Company Name*:                                                       | ppen Beef01, Inc.                            | ×                                   |                                            |
|                          | Address Line 1*:                                                     | 8305 Hawthorne Way                           |                                     |                                            |
|                          | Address Line 2:                                                      |                                              |                                     |                                            |
|                          | Address Line 3:                                                      |                                              |                                     |                                            |
|                          | City*:                                                               | Petaluma                                     |                                     |                                            |
|                          | Country*:                                                            | UNITED STATES                                | ~                                   |                                            |
|                          | State/Province *:                                                    | California                                   | ~                                   |                                            |
|                          | Postal Code*:                                                        | 94954                                        |                                     |                                            |
|                          | Phone Number:                                                        |                                              |                                     |                                            |

The Exporter page appears. The document is now unlocked and any of the information fields can be updated.

| Edit view Pavorites<br>My Establishment<br>Application Type                      | All fields with *are required.                                                                                             |                                                                    |                                     |                        |
|----------------------------------------------------------------------------------|----------------------------------------------------------------------------------------------------|--------------------------------------------------------------------|-------------------------------------|------------------------|
| Importer                                                                         | 9060 Application Header                                                                                                    |                                                                    |                                     |                        |
| Products Summary<br>Shipment Information<br>Access Control<br>Submit Application | Exporting Establishment Name: C<br>Exporting Establishment Number: N<br>Application Number: 0<br>Country of Destination: U | Dpen Beef01, Inc. 4<br>M45325 5<br>0000049<br>INITED ARAB EMIRATES | Application Type:<br>Shipment Type: | New<br>Commercial Sale |
| Exit Menu                                                                        |                                                                                                    |                                                                    |                                     |                        |
|                                                                                  | Company Name*:<br>Address Line 1*:<br>Address Line 2:<br>Address Line 3:                                                   | Dpen Beef01, Inc.<br>8305 Hawthorne Way                            | x                                   |                        |
|                                                                                  | City*:<br>Country*:                                                                                                    | Petaluma<br>UNITED STATES                                          | ~                                   |                        |
|                                                                                  | State/Province *:                                                                                                    | California                                                         | ~                                   |                        |
|                                                                                  | Postal Code*:<br>Phone Number:                                                                                             | 94954                                                              |                                     |                        |
|                                                                                  | Export Establishment Number*:                                                                                              | M45325                                                             | ~                                   | Click Next             |
|                                                                                  | Export Mark to be Used*:                                                                                                   | USDA Export Mark     Unique Identifier                             |                                     |                        |
|                                                                                  |                                                                                                    |                                                                    | [                                   | Previous Next          |

## Click Next.

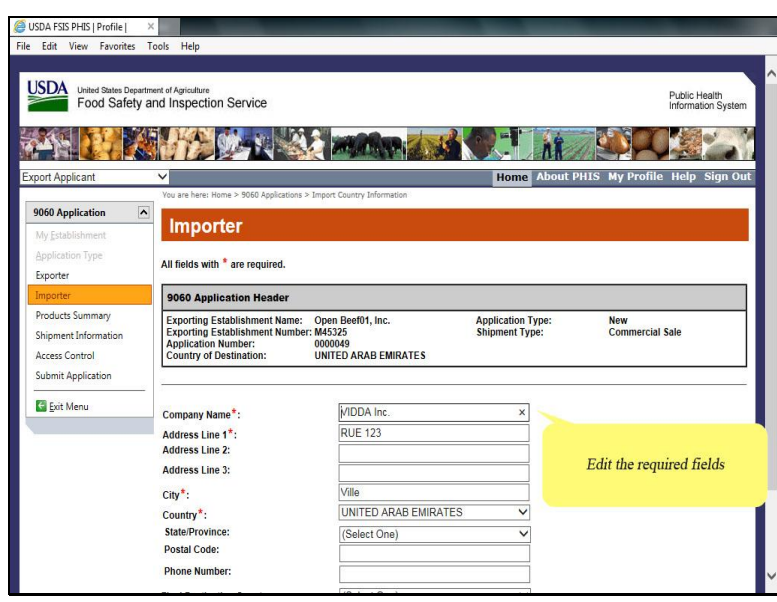

The Importer page appears. Edit the required fields.

In this demonstration, I'll edit the company name, address, city, and country.

| coort Applicant          | ×                                                                                                    |                              | Home Abou         | t PHIS My Profile Help Sign |
|--------------------------|----------------------------------------------------------------------------------------------------|------------------------------|-------------------|-----------------------------|
|                          | You are here: Home > 9060 Applications :                                                                                                    | > Import Country Information |                   | , , , ,                     |
| 060 Application          | and the second second                                                                                                    |                              |                   |                             |
| Wy <u>E</u> stablishment | Importer                                                                                                    |                              |                   |                             |
| Application Type         |                                                                                                    |                              |                   |                             |
| Exporter                 | All fields with " are required.                                                                                                    |                              |                   |                             |
| importer                 | 9060 Application Header                                                                                                    |                              |                   |                             |
| Products Summary         | Exporting Establishment Name:                                                                                                    | Open Beef01, Inc.            | Application Type: | New                         |
| Shipment Information     | Exporting Establishment Number<br>Application Number:                                                                                                    | r: M45325<br>0000049         | Shipment Type:    | Commercial Sale             |
| Access Control           | Country of Destination:                                                                                                    | UNITED ARAB EMIRATES         |                   |                             |
| Submit Application       | New York Concerning of the Concerning of the Con |                              |                   |                             |
| Exit Menu                | Company Name*                                                                                                    | MOODY Inc.                   |                   |                             |
|                          | Addrose Line 1*:                                                                                                    | Rue ABC                      |                   |                             |
|                          | Address Line 2:                                                                                                    |                              |                   |                             |
|                          | Address Line 3:                                                                                                    |                              |                   |                             |
|                          | City*:                                                                                                    | Sydney                       |                   |                             |
|                          | Country*:                                                                                                    | AUSTRALIA                    | ~                 |                             |
|                          | State/Province:                                                                                                    | (Select One)                 |                   |                             |
|                          | Postal Code:                                                                                                    |                              |                   | Click Next                  |
|                          | Phone Number:                                                                                                    |                              |                   |                             |
|                          | Final Destination Country:                                                                                                    | (Select One)                 |                   |                             |
|                          | Final Destination Port:                                                                                                    |                              | ~                 |                             |
|                          |                                                                                                    |                              |                   |                             |

Click Next.

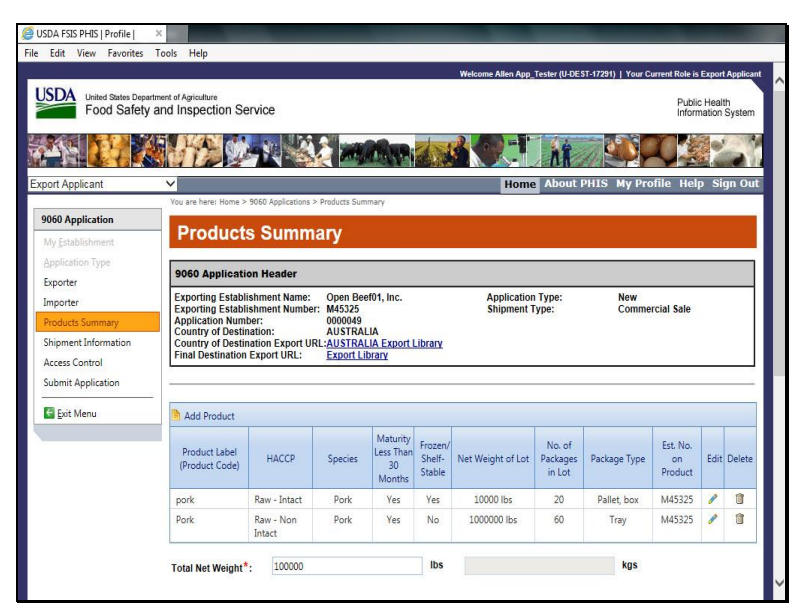

The Products Summary page appears.

| Product Label<br>(Product Code)                                                                                                    | HACCP                                                                                                    | Species                                                                                        | Maturity<br>Less Than<br>30<br>Months                                                    | Frozen/<br>Shelf-<br>Stable                                             | Net Weight of Lot                                                                      | No. of<br>Packages<br>in Lot                      | Package Type                                                     | Est. No.<br>on<br>Product       | Edit                        | Delet  |
|----------------------------------------------------------------------------------------------------|----------------------------------------------------------------------------------------------------|------------------------------------------------------------------------------------------------|------------------------------------------------------------------------------------------|-------------------------------------------------------------------------|----------------------------------------------------------------------------------------|---------------------------------------------------|------------------------------------------------------------------|---------------------------------|-----------------------------|--------|
| pork                                                                                                    | Raw - Intact                                                                                                    | Pork                                                                                           | Yes                                                                                      | Yes                                                                     | 10000 lbs                                                                              | 20                                                | Pallet, box                                                      | M45325                          | 1                           | Û      |
| Pork                                                                                                    | Raw - Non<br>Intact                                                                                                    | Pork                                                                                           | Yes                                                                                      | No                                                                      | 1000000 lbs                                                                            | 60                                                | Tray                                                             | M45325                          | 1                           | Û      |
| Total Net Weight*                                                                                                    | : 100000                                                                                                    |                                                                                                |                                                                                          | lbs                                                                     |                                                                                        |                                                   | kgs                                                              |                                 |                             |        |
| Certification S                                                                                                    | tatements*                                                                                                    | l.                                                                                             |                                                                                          |                                                                         |                                                                                        |                                                   |                                                                  |                                 |                             |        |
| Certification S<br>Select all that ap<br>I CERTIFY<br>antemorfer<br>provided b<br>CERTIFY<br>given an ar<br>States Dep                              | bitatements*<br>ply.<br>that the meat, r<br>m and postmor<br>by law and regu<br>that the poultry<br>that the poultry<br>artment of Agr<br>e above | meat food pr<br>tem inspecti<br>lations of the<br>r, poultry pro<br>postmortem<br>iculture and | oduct or ma<br>on and were<br>e Departmen<br>oducts or po<br>n inspection<br>are wholeso | eat bypro<br>e found s<br>nt and is<br>oultry foo<br>and pas<br>ome and | duct specified here<br>ownd and healthy a<br>sound and wholeso<br>d g<br>sec<br>fit 1  | ion is from a find that it his operators. Click . | animals that recc<br>as been inspecte<br>Next                    | elved both<br>ed and pass<br>of | ed as<br>icially<br>f the U | Inited |
| Certification S<br>Select all that ap<br>I CERTIFY<br>antemotify<br>provided b<br>I CERTIFY<br>given an a<br>given an a<br>States Dep<br>None of th | citatements *<br>ply.<br>that the meat, t<br>mand postmory<br>ly law and regu<br>that the poultry<br>netmortem and<br>aratment of Agr<br>e above  | meat food pr<br>tem inspecti<br>lations of the<br>/, poultry pro<br>postmortem<br>iculture and | oduct or me<br>on and were<br>a Departmen<br>oducts or po<br>inspection<br>are wholese   | eat bypro<br>a found s<br>nt and is<br>pultry foo<br>and pas<br>ome and | duct specified here<br>ound and healthy a<br>sound and wholeso<br>nd p<br>sec<br>fit 1 | ion is from a not that it homeness.               | animals that reco<br>as been inspecte<br><b>Next</b><br>Previous | eived both<br>ed and pass<br>of | icially<br>f the U<br>Next  | Inited |

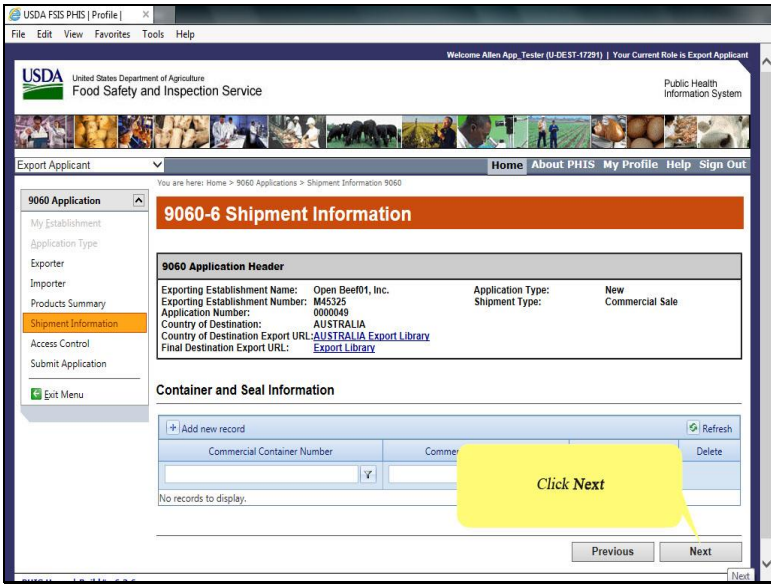

The 9060-6 Shipment Information page appears. Click Next.

| USDA FSIS PHIS   Profile                                         | X Task Hale                                                                                                    |                                                                            |                                                                                                    |                                     |                        |                                                                   |
|------------------------------------------------------------------|----------------------------------------------------------------------------------------------------|----------------------------------------------------------------------------|----------------------------------------------------------------------------------------------------|-------------------------------------|------------------------|-------------------------------------------------------------------|
| United States Depa<br>Food Safety                                | artment of Agriculture<br>y and Inspection Ser                                                                                     | vice                                                                       |                                                                                                    | Welcome Allen App_Tester (U-DEST    | [-17291)   Your Currer | nt Role is Export Applican<br>Public Health<br>Information System |
| Export Applicant                                                 | <u>≤162</u> ©2<br>                                                                                                    |                                                                            |                                                                                                    | Home About P                        | HIS My Profile         | e Help Sign Ou                                                    |
| 9060 Application My Establishment Application Type               | Vou are here: Home > 90 Access C 9060 Applicatio                                                                                   | ontrol                                                                     | > Access 9060                                                                                           |                                     |                        |                                                                   |
| Exporter<br>Importer<br>Products Summary<br>Shipment Information | Exporting Establish<br>Exporting Establish<br>Application Numbe<br>Country of Destina<br>Country of Destina<br>Final Destination E | iment Name:<br>iment Number<br>r:<br>tion:<br>tion Export UI<br>xport URL: | Open Beef01, Inc.<br>7: M45325<br>0000049<br>AUSTRALIA<br>RL:AUSTRALIA Export Library<br>Export Library | Application Type:<br>Shipment Type: | New<br>Commercia       | I Sale                                                            |
| Submit Application                                               | - Add New Person                                                                                                    | Add New                                                                    | Company                                                                                                 |                                     |                        |                                                                   |
|                                                                  | PHIS ID No records to display                                                                                                    | Name                                                                       | <u>CompanyName</u>                                                                                      | Click                               | Next                   | ite                                                               |
|                                                                  |                                                                                                    |                                                                            |                                                                                                    |                                     | Previous               | Next                                                              |
| PHIS Home   Build# v6.2.6                                        |                                                                                                    |                                                                            |                                                                                                    |                                     |                        | Next                                                              |

The Access Control page appears. Click Next.

| United States Depa<br>Food Safety                               | rtment of Agriculture<br>and Inspection Servio                                                                                                    | ce                   |                | Welcon                             | ne Allen App_               | 145167 (U-DESTET7251 | )   Your Current Ro<br>P<br>Ir | ublic He | ealth<br>on Syste |
|-----------------------------------------------------------------|----------------------------------------------------------------------------------------------------|----------------------|----------------|------------------------------------|-----------------------------|----------------------|--------------------------------|----------|-------------------|
|                                                                 |                                                                                                    |                      |                |                                    |                             | A                    |                                |          | 2                 |
| port Applicant                                                  | ×                                                                                                    |                      |                |                                    | Home                        | About PHIS           | My Profile I                   | lelp :   | Sign O            |
| <b>9060 Application</b><br>My Establishment<br>Application Type | Submit 90                                                                                                    | 60-6 Applic          | ation          |                                    |                             |                      |                                |          |                   |
| Exporter                                                        | 9060 Application                                                                                                    | leader               |                |                                    |                             |                      |                                |          |                   |
| Importer                                                        | Fun estine Catablishe                                                                                                    | Care D               |                |                                    | Annelisation                | Turner               | New                            | _        | _                 |
| Products Summary                                                | Exporting Establishin                                                                                                    | ient Number: M45325  | eel01, Inc.    |                                    | Shipment T                  | ype:                 | Commercial Sa                  | le       |                   |
| Shipment Information                                            | Application Number:<br>Country of Destination                                                                                                    | 0000049<br>00: AUSTR | ALIA           |                                    |                             |                      |                                |          |                   |
| Access Control                                                  | Country of Destination                                                                                                    | on Export URL:AUSTR  | ALIA Export Li | brary                              |                             |                      |                                |          |                   |
| Submit Application                                              | Products on App                                                                                                    | lication             |                |                                    |                             |                      |                                |          |                   |
|                                                                 | Product Label<br>(Product Code)                                                                                                    | HACCP                | Species        | Maturity<br>Less Than 30<br>Months | Frozen/<br>Shelf-<br>Stable | Package Type         | Est. No. on<br>Product         | Edit     | Delete            |
|                                                                 | pork                                                                                                    | Raw - Intact         | Pork           | Yes                                | Yes                         | Pallet, box          | M45325                         | 1        | Û                 |
|                                                                 | and the second second s |                      | Deels          | Ver                                | No                          | Trav                 | M45225                         | 1        |                   |

The Submit 9060-6 Application page appears.

| Supplemental         | Documentation Requ                                           | ired for the 9060                               |            |        |
|----------------------|--------------------------------------------------------------|-------------------------------------------------|------------|--------|
| Add New File         |                                                              |                                                 |            |        |
| File Name            | Title                                                        | Created Date                                    | Created By | Delete |
| No records to displa | ay.                                                          |                                                 |            |        |
| Supportive Do        | ocumentation Provided                                        | d by Applicant                                  |            |        |
| Add New File         |                                                              |                                                 |            |        |
| File Name            | Title                                                        | Created Date                                    | Created By | Delete |
| No records to displa | ay.                                                          |                                                 |            |        |
| Required State       | ements for Export Cer<br>🤈 - в г ц 🖓 🐇 🗳                     | tificate<br>5. 6. # # ≡ ≡ ≡                     |            |        |
| Required State       | ements for Export Cer<br><b>0 - B</b> I I - A & C<br>Treview | tificate<br>● ■ 律 律 臣 臣 ℍ Ø・<br>Click Submit Ag | plication  |        |

Click Submit Application.

| USDA FSIS PHIS   Profile             | ×                                                                                                    |                                                                        |                |                                    |                             |                          | and the second second               |
|--------------------------------------|----------------------------------------------------------------------------------------------------|------------------------------------------------------------------------|----------------|------------------------------------|-----------------------------|--------------------------|-------------------------------------|
| Edit View Favorites                  | Tools Help                                                                                            |                                                                        |                |                                    |                             |                          |                                     |
|                                      |                                                                                                    |                                                                        |                | Welcome Allen App                  | _Tester (U-DES)             | -17291)   Your Current R | Role is Export Applic               |
| USDA United States Dep<br>Food Safet | partment of Agriculture<br>by and Inspection Service                                                  | The E                                                                  | xport Applic   | ation 9060-6<br>successfully       | has been                    | submitted                | Public Health<br>Information System |
| xport Applicant                      | <b>~</b>                                                                                              |                                                                        | _              | Hom                                |                             | HIS MY Profile           | Help Sign O                         |
| 0060 Application                     | You are here: Home > 9060 A                                                                           | opplications > Submit 9060 App                                         | lication       |                                    |                             |                          |                                     |
| My Establishment                     | Submit 906                                                                                            | 0-6 Applicat                                                           | ion            |                                    |                             |                          |                                     |
| Application Type                     |                                                                                                    |                                                                        |                |                                    |                             |                          |                                     |
|                                      |                                                                                                    |                                                                        |                |                                    |                             |                          |                                     |
| Importer                             | Export Application 9060                                                                               | -6 has been submitted s                                                | uccessfully.   |                                    |                             |                          |                                     |
| Products Summary                     |                                                                                                    |                                                                        |                |                                    |                             |                          |                                     |
| Shipment Information                 |                                                                                                    |                                                                        |                |                                    |                             |                          |                                     |
| Access Control                       | 9060 Application He                                                                                   | ader                                                                   |                |                                    |                             |                          |                                     |
| Submit Application                   | Exporting Establishme<br>Exporting Establishme                                                        | nt Name: Open Beef0<br>nt Number: M45325                               | 1, Inc.        | Applicatio<br>Shipment             | n Type:<br>Type:            | New<br>Commercial S      | ale                                 |
| 🚰 Exit Menu                          | Application Number:     Country of Destination:     Country of Destination     Final Destination Expo | Export URL: AUSTRALIA<br>Export URL: AUSTRALIA<br>rt URL: Export Libra | Export Library | Second Para                        |                             |                          |                                     |
|                                      | Products on Appli                                                                                     | cation                                                                 |                |                                    |                             |                          |                                     |
|                                      | Add Product                                                                                           |                                                                        | 1              |                                    |                             |                          | 1                                   |
|                                      | Product Label<br>(Product Code)                                                                       | НАССР                                                                  | Species        | Maturity Less<br>Than 30<br>Months | Frozen/<br>Shelf-<br>Stable | Package Type             | Est. No. on<br>Product              |
|                                      | pork                                                                                                  | Raw - Intact                                                           | Pork           | Yes                                | Yes                         | Pallet, box              | M45325                              |
|                                      | Pork                                                                                                  | Raw - Non Intact                                                       | Pork           | Yes                                | No                          | Trav                     | M45325                              |

A success message appears at the top of the page. The Export Application 9060-6 has been submitted successfully.

| USDA FSIS PHIS   Profile                  | ×                                                                                 |                                                                                                    |            |                                    |                             |                         |                                     |
|-------------------------------------------|-----------------------------------------------------------------------------------|----------------------------------------------------------------------------------------------------|------------|------------------------------------|-----------------------------|-------------------------|-------------------------------------|
| Edit View Favorites                       | Tools Help                                                                        |                                                                                                    |            |                                    |                             |                         |                                     |
|                                           |                                                                                   |                                                                                                    |            | Welcome Allen App                  | Tester (U-DEST              | [-17291)   Your Current | Role is Export Applica              |
| United States Depe<br>Food Safety         | artment of Agriculture<br>/ and Inspection Set                                    | rvice                                                                                                    |            |                                    |                             |                         | Public Health<br>Information System |
| <u> </u>                                  |                                                                                   |                                                                                                    |            | 8 (9) - T                          | NR                          |                         |                                     |
| port Applicant                            | <b>~</b>                                                                          |                                                                                                    |            | Hom                                | e About P                   | HIS My Profile          | Help Sign O                         |
|                                           | You are here: Home > !                                                            | 9060 Applications > Submit 9060 App                                                                                    | ication    |                                    |                             |                         |                                     |
| 060 Application                           | Submit 9                                                                          | 060-6 Applicati                                                                                                    | on         |                                    |                             |                         |                                     |
| /ly Establishment                         | oubline o                                                                         | eee e Applicati                                                                                                    |            |                                    |                             |                         |                                     |
| upplication Type                          |                                                                                   |                                                                                                    |            |                                    |                             |                         |                                     |
| xporter                                   | Export Application                                                                | 0060 6 has been submitted as                                                                                           | ccorefully |                                    |                             |                         |                                     |
| mporter                                   | Export Application                                                                | 1 3000-0 has been sublinitied st                                                                                       | ccessiuny. |                                    |                             |                         |                                     |
| roducts Summary                           |                                                                                   |                                                                                                    |            |                                    |                             |                         |                                     |
| hipment Information                       | 9060 Applicatio                                                                   | on Header                                                                                                    |            |                                    |                             |                         |                                     |
| Access Control<br>Submit Application      | Exporting Establis<br>Exporting Establis<br>Application Numb<br>Country of Destin | shment Name: Open Beef01<br>shment Number: M45325<br>oper: 0000049<br>ation: AUSTRALIA<br>ation Export IIBI :AUSTRALIA | , Inc.     | Applicatio<br>Shipment             | n Type:<br>Type:            | New<br>Commercial       | Sale                                |
|                                           | Final Destination                                                                 | Export URL: Export Libra                                                                                               | N.         |                                    |                             |                         |                                     |
|                                           | Products on A                                                                     | pplication                                                                                                    |            |                                    |                             |                         |                                     |
|                                           |                                                                                   |                                                                                                    |            |                                    |                             |                         |                                     |
| Click the <b>Exit Menu</b><br>on the left |                                                                                   | НАССР                                                                                                    | Species    | Maturity Less<br>Than 30<br>Months | Frozen/<br>Shelf-<br>Stable | Package Type            | Est. No. on<br>Product              |
|                                           |                                                                                   | Rev. Intent                                                                                                    | Deals      | Ver                                | Ver                         | Pallet hox              |                                     |
|                                           | pork                                                                              | Naw - Intact                                                                                                    | PUIK       | res                                | TES                         | Faller, DUX             | M45325                              |

Click on Exit Menu in the left menu.

| USDA FSIS PHIS   Profile   🛛 🛛                   |                                  |                     |                            |                      |                           | Sec. 1             |                                              |                   |              |          |                       |                  |  |
|--------------------------------------------------|----------------------------------|---------------------|----------------------------|----------------------|---------------------------|--------------------|----------------------------------------------|-------------------|--------------|----------|-----------------------|------------------|--|
| le Edit View Favorites To                        | ols Help                         |                     |                            |                      |                           |                    |                                              |                   |              |          |                       |                  |  |
|                                                  |                                  |                     |                            |                      | Welcome                   | Allen App_Tes      | iter (U-D                                    | EST-17291)   Y    | our Cur      | rent Rol | e is Expo             | ort Applica      |  |
| USDA United States Department<br>Food Safety and | nt of Agriculture<br>d Inspectio | on Service          | Not                        | tice the app         | olication (#4             | 19) is in <b>S</b> | lubn                                         | uitted stat       | us,          | Pu       | Iblic Hea<br>formatio | alth<br>n Systen |  |
|                                                  | the                              | Se it               |                            | an                   | d the Edit n              | node is <b>ic</b>  | ocked                                        | 1                 | 2            |          |                       | -                |  |
| Export Applicant                                 | ~                                |                     |                            |                      |                           | ноте               | ADUU                                         | грніз му          | Prof         | ile H    | lelp S                | lign Ou          |  |
| 9060                                             | Creat                            | e/View              | 9060-6 E                   | xport A              | pplicatio                 | ons                |                                              |                   |              |          |                       |                  |  |
| Batch Processing                                 | 1 Participanti                   |                     |                            |                      | in Landarian and a second |                    |                                              |                   |              |          |                       |                  |  |
| View Report                                      | Create Application               |                     |                            |                      |                           |                    |                                              |                   |              |          |                       |                  |  |
|                                                  | Number                           | Application<br>Type | Exporting<br>Establishment | Importing<br>Country | Status                    | Reviewer           | PDF                                          | Date<br>Submitted | Seal<br>Info | Edit     | Сору                  | Delete           |  |
|                                                  | <b>V</b>                         | <b></b>             | Y                          | Y                    | 7                         | Y                  |                                              |                   |              |          |                       |                  |  |
|                                                  | 0000050                          | New                 | Open Beef01,<br>Inc.       | AUSTRALIA            | Unsubmitted               |                    | <u>,                                    </u> |                   | 1            | 1        | Ø                     | Û                |  |
|                                                  | 0000049                          | New                 | Open Beef01,<br>Inc.       | AUSTRALIA            | Submitted                 |                    | ٨                                            | 2/7/18            | 1            |          | ø                     | Û                |  |
|                                                  | 0000048                          | New                 | Open Beef01,<br>Inc.       | NEW<br>ZEALAND       | Submitted                 |                    | Å                                            | 12/18/17          | 1            |          | Ø                     | Î                |  |
|                                                  | 0000047                          | New                 | Open Beef01,<br>Inc.       | NEW<br>ZEALAND       | Unsubmitted               |                    | A                                            |                   | 1            | 1        | Ø                     | Û                |  |
|                                                  | 0000046                          | New                 | Open Beef01,<br>Inc.       |                      | Unsubmitted               |                    | A                                            |                   | 1            | 1        | Ø                     | Û                |  |
|                                                  | 0000045                          | New                 | Open Beef01,<br>Inc.       |                      | Unsubmitted               |                    | <u>,</u>                                     |                   | 1            | 1        | Ø                     | Û                |  |
|                                                  | 0000044                          | Manu                | Onen Reef01                | ALISTRALIA           | Submitted                 |                    |                                              | 12/18/17          | 1            | 0        | 面                     | 11               |  |

Notice the newly edited application appears in the Submitted status. The Edit mode is now locked as well.

| LISDA                                       |                                  |                     |                            |                      | Welcome     | e Allen App_Tes  | iter (U-D | EST-17291)   Y    | our Cur      | rent Rol | e is Expo  | rt Applica       |
|---------------------------------------------|----------------------------------|---------------------|----------------------------|----------------------|-------------|------------------|-----------|-------------------|--------------|----------|------------|------------------|
| United States Department<br>Food Safety and | nt of Agriculture<br>d Inspectio | in Service          |                            |                      |             | Click <b>S</b> . | ign (     | Dut               |              | PL       | Iblic Heat | lith<br>n System |
| xport Applicant                             | ~                                |                     |                            |                      |             | Home             | About     | tPHIS My          | Profi        | ile H    | elp S      | ign Ou           |
| 25 CON                                      | You are here: H                  | Iome > 9060 App     | lications                  |                      |             |                  |           |                   |              |          |            |                  |
| 9060                                        | Creat                            | e/View              | 9060-6 E                   | xport A              | pplicatic   | ons              |           |                   |              |          |            |                  |
| 9080-3                                      |                                  |                     |                            |                      |             | Sugar.           |           |                   |              |          |            |                  |
| Batch Processing                            |                                  |                     |                            |                      |             |                  |           |                   |              |          |            |                  |
| View Keport                                 | Create A                         | Application         |                            |                      | -           |                  | 1         |                   |              |          |            |                  |
|                                             | Number                           | Application<br>Type | Exporting<br>Establishment | Importing<br>Country | Status      | Reviewer         | PDF       | Date<br>Submitted | Seal<br>Info | Edit     | Сору       | Delete           |
|                                             | Y                                | 7                   | Y                          | Y                    | Y           | Y                |           |                   |              |          |            |                  |
|                                             | 0000050                          | New                 | Open Beef01,<br>Inc.       | AUSTRALIA            | Unsubmitted |                  | <u>۸</u>  |                   | 1            | 1        | æ          | Û                |
|                                             | 0000049                          | New                 | Open Beef01,<br>Inc.       | AUSTRALIA            | Submitted   |                  | <u>k</u>  | 2/7/18            | 1            |          |            | Û                |
|                                             | 0000048                          | New                 | Open Beef01,<br>Inc.       | NEW<br>ZEALAND       | Submitted   |                  | A         | 12/18/17          | 1            | 2        | Ē          | Û                |
|                                             | 0000047                          | New                 | Open Beef01,<br>Inc.       | NEW<br>ZEALAND       | Unsubmitted |                  | Å         |                   | 1            | 1        | Ø          | Û                |
|                                             | 0000046                          | New                 | Open Beef01,<br>Inc.       |                      | Unsubmitted |                  | <u>k</u>  |                   | 1            | 1        | Ø          | î                |
|                                             | 0000045                          | New                 | Open Beef01,<br>Inc.       |                      | Unsubmitted |                  | A         |                   | 1            | 1        | Ø          | Û                |
|                                             | 0000044                          | New                 | Open Beef01,<br>Inc.       | AUSTRALIA            | Submitted   |                  | <u>k</u>  | 12/18/17          | 1            |          |            | Û                |
|                                             |                                  |                     |                            |                      | 1           |                  | -         |                   |              |          | 100        | -                |

Finally, click Sign Out.

| USDA FSIS PHIS   Profile        | ×                                        |                     |                            |                      |             |              |           |                   |              |          |                      |                  |
|---------------------------------|------------------------------------------|---------------------|----------------------------|----------------------|-------------|--------------|-----------|-------------------|--------------|----------|----------------------|------------------|
| e Edit View Favorites           | Tools Help                               |                     |                            |                      |             |              |           |                   |              |          |                      |                  |
|                                 |                                          |                     |                            |                      | Welcome     | Allen App_Te | iter (U-D | EST-17291)   Y    | our Cun      | rent Rol | e is Expo            | rt Applica       |
| United States Dep<br>Food Safet | artment of Agriculture<br>y and Inspecti | on Service          |                            |                      |             |              |           |                   |              | Pu       | ublic Hea<br>ormatio | alth<br>n System |
|                                 |                                          | (). No.             |                            | ANN .                | 124         |              |           |                   |              |          |                      | 21               |
| xport Applicant                 |                                          |                     |                            |                      |             | Home         | About     | PHIS My           | Prof         | ile H    | elp S                | ign Ou           |
| 1010000                         | You are here:                            | Home > 9060 App     | lications                  |                      |             |              |           |                   |              |          |                      |                  |
| 9060                            | Crea                                     | te/View             | 9060-6 E                   | xport A              | pplicatic   | ons          |           |                   |              |          |                      |                  |
| 2080-3                          | Crea                                     |                     | 0000-0 L                   | Apont A              | ppricatio   | 110          |           |                   |              |          |                      |                  |
| Batch Processing                | ¥                                        |                     |                            |                      |             |              |           |                   |              |          |                      |                  |
| ⊻iew Report                     | Create                                   | Application         |                            |                      |             |              |           |                   |              |          |                      |                  |
|                                 | Number                                   | Application<br>Type | Exporting<br>Establishment | Importing<br>Country | Status      | Reviewer     | PDF       | Date<br>Submitted | Seal<br>Info | Edit     | Сору                 | Delete           |
|                                 | Y                                        | <b>Y</b>            | Y                          | Y                    | Y           | Y            |           |                   |              |          |                      |                  |
|                                 | 0000050                                  | New                 | Open Beef01,<br>Inc.       | AUSTRALIA            | Unsubmitted |              | A         |                   | 1            | 1        | (III                 | Î                |
|                                 | 0000049                                  | New                 | Open Beef01,<br>Inc.       | AUSTRALIA            | Submitted   |              | 人         | 2/7/18            | 1            |          | Ø                    | Û                |
|                                 | 0000048                                  | New                 | Open Beef01,<br>Inc.       | NEW<br>ZEALAND       | Submitted   |              | A         | 12/18/17          | 1            |          | Ø                    | Î                |
|                                 | 0000047                                  | New                 | Open Beef01,<br>Inc.       | NEW<br>ZEALAND       | Unsubmitted |              | <u>ل</u>  |                   | 1            | 1        | Ø                    | Û                |
|                                 | 0000046                                  | New                 | Open Beef01,<br>Inc.       |                      | Unsubmitted |              | A         |                   | 1            | 1        | e                    | Û                |
|                                 | 0000045                                  | New                 | Open Beef01,<br>Inc.       |                      | Unsubmitted |              | A         |                   | 1            | 1        | đ                    | Û                |
|                                 | 0000044                                  | New                 | Open Beef01,               | AUSTRALIA            | Submitted   |              | 7         | 12/18/17          | 1            |          | Ø                    | Û                |

This is the end of this exercise. You will now be returned to the introductory screen. Thanks for your interest in the Public Health Information System.